# 新网络环境下公司各类软件系统使用说明

### 目录

| _, | 内网 | 刚使用                        | L |
|----|----|----------------------------|---|
|    | 场景 | : 在天府新区新办公楼内办公1            | L |
|    | 1、 | 电脑网页端1                     | L |
|    | 2、 | 电脑客户端(emobile7)2           | 2 |
|    | 3、 | 移动端 app(emobile7)          | 3 |
| 二、 | 外网 | 刚使用                        | 7 |
|    | 场景 | : 搬迁过渡期仍在侠客岛办公; 出差; 居家办公等。 | 7 |
|    | 1、 | 电脑网页端                      | 7 |
|    | 2、 | 电脑客户端(emobile7)10          | ) |
|    | 3、 | 移动端 app(emobile7)11        | L |
| 三、 | 专  | 业计算软件服务12                  | 2 |
| 四、 | 特别 | 别说明12                      | 2 |
| 五、 | 技フ | 术支持12                      | 2 |

# 一、内网使用

# 场景: 在天府新区新办公楼内办公

1、电脑网页端

打开浏览器,地址栏输入新地址: 10.20.123.5 访问即可。

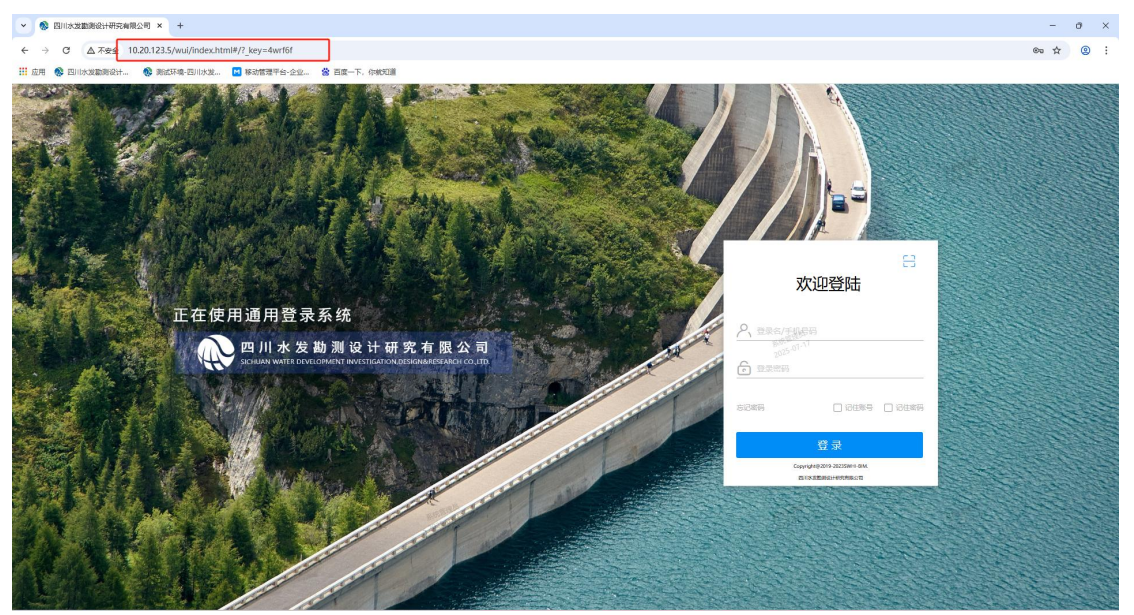

# 2、电脑客户端(emobile7)

已安装有并使用 emobile7 电脑客户端的,先退出登录,点击切换服务器, 输入新地址: http://10.20.123.5:8999 重新登录即可。

| 金司 Q 搜索联系人,群组,应用                                            | . 3 🛊 🗉                                | ☆ =          | – 🗆 × |
|-------------------------------------------------------------|----------------------------------------|--------------|-------|
| © ≈ ≈ ≡ @                                                   | 前文档阅读提醒                                | 保持窗口最前 🖉     | с …   |
| 4技创新部 12:45<br>徐浩·参赛队员也可以作为观众报名参与哈                          | 待阅 全部                                  | 系统设置<br>密码设置 | Q     |
|                                                             | 创建人 : 李磊<br>创建时间 : 2025-06-26 15:37:24 | 切换主题         |       |
| 各部门安全生产管理人员工作群 06-27<br>谢松:各位同事,根据水利部最新通知要求                 | 阅读详情                                   | 消息管理器<br>    | >     |
| 新文档阅读提醒 06-26 您有新的待阅文档(通知公告): 深入贯彻                          | 2025-06-26 20:10:5<br>                 | 注销           |       |
| <b>罗升</b> 06-23<br>[已读] 余司好的                                | 深入贯彻中央八项规定精神学习數育工作提示单 (六)              | 退出           |       |
| ▲ 科技创新部-安全工作群 06-18<br>● 桂欣:文件/桂欣·安全月学习佐证0618.docx          | 创建人: 杜进琼<br>创建时间: 2025-06-26 17:28:54  | $\bigcirc$   |       |
| 陈英 ● 忙碌         05-26           □□波1 ◆ 코ι/ΔΦ1         05-26 | 阅读并情                                   |              | >     |

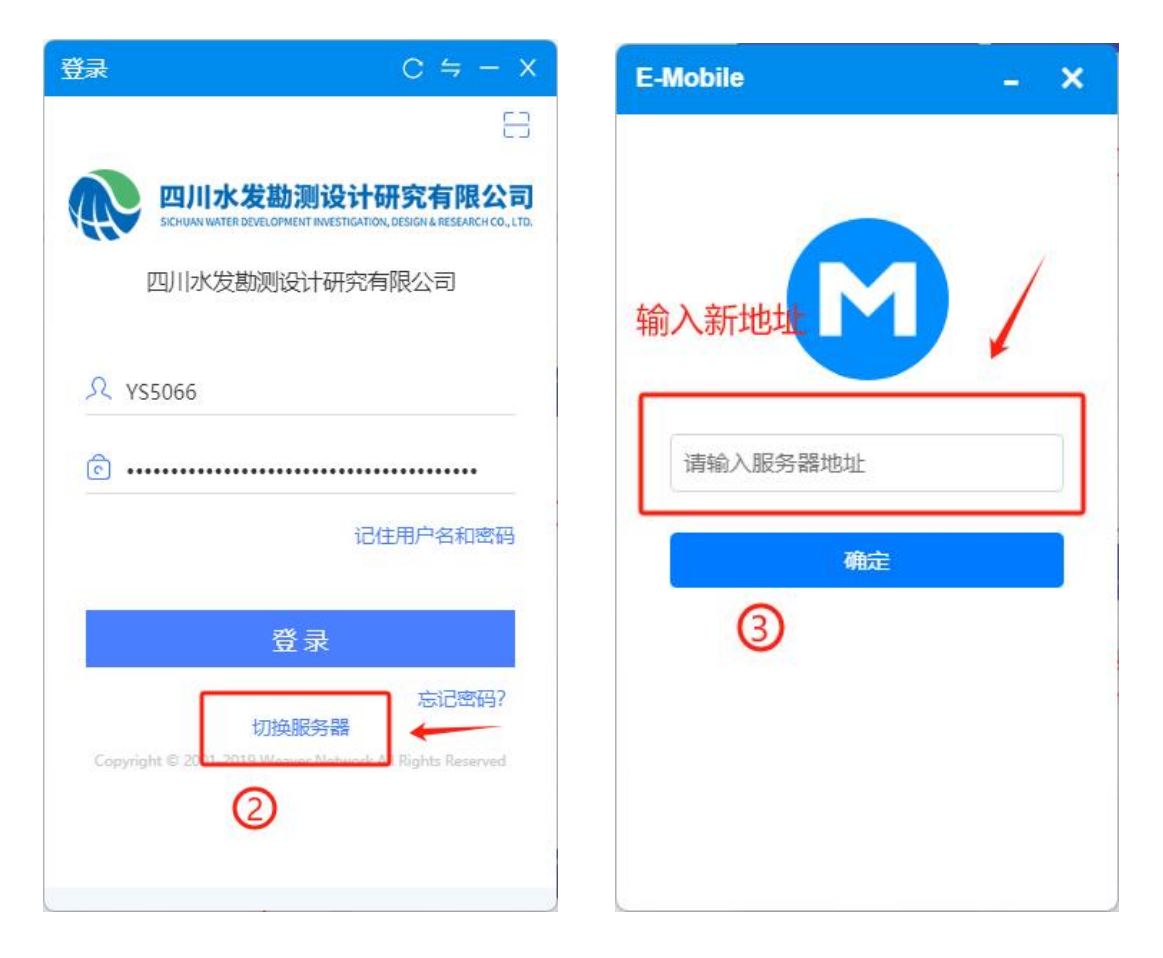

服务器地址输入: http://10.20.123.5:8999 点击确定即可。 未安装过 emobile7 客户端的,从网页上登录后,下载客户端安装。

# 3、移动端 app(emobile7)

3.1 安卓: 先退出登录, 切换服务器更换地址为: http://10.20.123.5:8999, 找到 VPN 设置, 登录 VPN 即可。

| 13:24                 |          | eath <sup>56</sup> litte | 13:10 🞑 🔸 | ( OB                                                                 | 59.<br>mattl (75)       | 13:10 📮 🔸           |      | © ‰ull (75)• |
|-----------------------|----------|--------------------------|-----------|----------------------------------------------------------------------|-------------------------|---------------------|------|--------------|
| <返回                   | 设置       |                          |           |                                                                      |                         | く返回                 | 服务器  | 3 VPN        |
| <u>女生改員</u><br>它佐丈小   |          | \<br>\                   |           | 四川水发勘测设计研究有<br>SICHUAN WATER DEVELOPMENT INVESTIGATION, DESIGN & RES | 限公司<br>SEARCH CO., LTD. | http://10.20.123.5: | 8999 |              |
| 聊天                    |          | >                        |           | 四川水发勘测设计研究有限公司                                                       |                         |                     |      |              |
| VPN                   |          | >                        | 0         |                                                                      |                         |                     | 确认   |              |
| 定位设置                  |          | >                        | JC QXQ:   | 5078                                                                 |                         |                     |      |              |
| 浏览器内核设置               |          | >                        | ē · ·     |                                                                      |                         |                     |      |              |
| 清空文件编存                |          | 5                        |           | 论证用户名                                                                | 5418209                 |                     |      |              |
| 清空浏览器缓存               |          | >                        |           | 登录                                                                   |                         |                     |      |              |
| 请空全部缓存                |          | >                        |           | 忘证                                                                   | 己密码?                    |                     |      |              |
| <b>د</b> α α <b>.</b> |          |                          |           |                                                                      |                         |                     |      |              |
| 上根因后                  |          | >                        |           |                                                                      |                         |                     |      |              |
| 04MI2                 |          | /                        |           |                                                                      |                         |                     |      |              |
| 版在更新                  |          | >                        |           | 0                                                                    |                         |                     |      |              |
| 关子                    |          | >                        |           |                                                                      |                         |                     |      |              |
| 切换账号 ①                |          | >                        |           | 切换服务器                                                                |                         |                     |      |              |
|                       | 退出登录     |                          | 2         |                                                                      |                         | /                   | 0    | _            |
|                       |          |                          |           |                                                                      |                         |                     | U    |              |
| 13:10 📟               | 肥久毁      | 🖼 🖓 🖬 📧                  | 13:10 📟   | MDN(巻書)                                                              | • Sati 📧 -              |                     |      |              |
|                       | הם כל את | VFIN                     |           | VENEX                                                                |                         |                     |      |              |
| http://10.20.123.5:84 | 999      |                          |           | SANGFOR<br>深信服科技                                                     |                         |                     |      |              |
|                       |          |                          |           | •                                                                    |                         |                     |      |              |
|                       |          |                          | VPN地址     | https://vpn.scswhi.com.cn:8001                                       |                         |                     |      |              |
|                       |          |                          | VPN账号     | QXQ5078@https75340                                                   |                         |                     |      |              |
|                       |          |                          | VPN密码     | ••••••                                                               |                         |                     |      |              |
|                       |          |                          | 注销的       | 清除VPN密码                                                              | 设置安全码                   |                     |      |              |
|                       |          |                          |           | (5)                                                                  |                         |                     |      |              |
|                       |          |                          |           | 确定                                                                   |                         |                     |      |              |
|                       |          |                          |           |                                                                      |                         |                     |      |              |
|                       |          |                          |           |                                                                      |                         |                     |      |              |
|                       |          |                          |           |                                                                      |                         |                     |      |              |
| 4                     | 深信服VPN   |                          |           | 深信服版本:2.5.10.3<br>售后电话: <b>400-630-6430</b>                          |                         |                     |      |              |
|                       | 天融信VPN   |                          |           | 网址: http://www.sangfor.com.cn                                        |                         |                     |      |              |
|                       | 取消       |                          |           |                                                                      |                         |                     |      |              |
| (                     | 0        |                          |           | < 0 =                                                                |                         |                     |      |              |

#### VPN 地址填入: https://vpn.scswhi.com.cn:8001

VPN 账号填入:登录名(姓名首字母+手机尾号四位)+@https75340 请大家注意: 仅手机 app(电脑端均不用)输入账号必须加后缀"@https75340",我 们已尽力与泛微和深信服 VPN 厂家协商,确实无法取消此后缀,望大家理解。 VPN 密码填入:名字首字母+@123456

| (如: 张三 15023495066                                                                                                    | 账亏名:                                       | zs5066 密                                                         | 晉码: zs@                                | 123456)                   |            |          |
|----------------------------------------------------------------------------------------------------|--------------------------------------------|------------------------------------------------------------------|----------------------------------------|---------------------------|------------|----------|
| 13:10 🚆 🔤 🏭 🚳                                                                                                    | 13:10 📟                                    |                                                                  | ₩ <sup>56</sup> ııli 📧                 | 13:10 📮 🔸                 |            | 🚥 📶 (75) |
| ÷                                                                                                    | く返回                                        | VPN登录                                                            |                                        | < 10 (S)                  | 服务器        | VPN      |
| ←<br><b>图形验证码</b><br>选择圏片中的文字,来进行安全校验<br>「「「「」」」「「」」」「」」」「」」」「」」」<br>「」」」」「」」」」<br>「」」」」」<br>「」」」」」<br>「」」」」」<br>「」」」」」<br>「」」」」」<br>「」」」」<br>「」」」<br>「」」」<br>「」」<br>「」」<br>「」」<br>「」」」<br>「」」」<br>「」」<br>「」」」<br>「」」」<br>「」」」<br>「」」<br>「」」」<br>「」」」<br>「」」」<br>「」」」<br>「」」<br>「」」」<br>「」」」<br>「」」」<br>「」」」<br>「」」」<br>「」」<br>「」」<br>「」」<br>「」」<br>「」」<br>「」」<br>「」」<br>「」」<br>「」」<br>「」」<br>「」」<br>「」」<br>「」」<br>「」」<br>「」」<br>「」」<br>「」」<br>「」」<br>「」」<br>「」」<br>「」」<br>「」」<br>「」」<br>「」」<br>「」」」<br>「」」<br>「」」<br>「」」<br>「」」<br>「」」<br>「」」<br>「」」<br>「」」<br>「」」<br>「」」」<br>「」」」<br>「」」」<br>「」」」<br>「」」<br>「」」<br>「」」<br>「」」<br>「」」<br>「」」<br>「」」<br>「」」<br>「」」<br>「」」<br>「」」<br>「」」<br>「」」<br>「」」<br>「」」<br>「」<br>「 | VPN地址<br>VPN账号<br>V <b>短信</b><br>手机号<br>验证 | SANG<br>家信服料 https://vpn.scswhi.com. QXQ5078@https75340 S认证 E码 7 | FOR<br>技<br>cn:8001<br>585 重发<br>取消 确定 | 8<br>http://10.20.123.5:8 | 3999<br>确认 |          |
| < D =                                                                                                    | l                                          | 深信服版本:2.510<br>曾后电话: 400-630-<br>网址: http://www.sangfo           | .3<br>6430<br>nr.com.cn<br>≣           | <                         | Ο          | =        |

在验证码输入后点击确认完成登录。

| 11:45      |                                               |                                                | 8411 <sup>56</sup> 111 🛞                             |
|------------|-----------------------------------------------|------------------------------------------------|------------------------------------------------------|
|            | <b>四川水发</b><br>SICHUMY WATER DEVELO<br>四川水发勘测 | <b>助测设计码</b><br>DPMENT INVESTIGATION<br>引设计研究有 | <b>研究有限公司</b><br>, DESIGNE RESEARCH CO., LTD.<br>限公司 |
| ス vs<br>此が | 5066<br>止登录时用                                 | 户名不加<br>·····                                  | 1后缀                                                  |
| 9          |                                               | 记                                              | 住用户名和密码                                              |
|            |                                               | 登录                                             |                                                      |
|            |                                               |                                                | 忘记密码?                                                |

最后一步,按上图正常登录 OA 即可。账户名:姓名首字母+手机尾号四位;密码: 名字首字母+@123456。(如:张三 15023495066 用户名:zs5066 密码:zs@123456) 提醒:此时用户名不需加后缀。 3.2 **苹果**:先退出登录,切换服务器更换地址,右上角 VPN 设置,登录 VPN 即可。

| 09:29                                  | ::!! 🗢 🖜                                    | 09:29 🕈                      | ::!! 중 ■)                                                                  |                      |          |   |     |
|----------------------------------------|---------------------------------------------|------------------------------|----------------------------------------------------------------------------|----------------------|----------|---|-----|
| く返回                                    | 设置                                          |                              |                                                                            | く返回                  | 服务器      | 3 | VPN |
| 字体大小                                   | >                                           | ()<br>SICHLAN WATER DEVELO   | <mark>协测设计研究有限公司</mark><br>PMENT INVESTIGATION, DESIGNA RESEARCH CO., LTD. | http://10.20.123.5:8 | 3999     |   | 8 ~ |
| 清空文件缓存                                 | 5                                           | 四川水发勘测                       | 设计研究有限公司                                                                   |                      |          |   |     |
| 清空浏览器缓存                                | >                                           | 0 12080017760                |                                                                            |                      | 确认       |   |     |
| 清空全部缓存                                 | >                                           | A 13800817700                |                                                                            |                      |          |   |     |
| 上报日志                                   | >                                           | ••••••••••                   | 记住用户名和索码                                                                   |                      |          |   |     |
| 分享日志                                   | >                                           |                              |                                                                            |                      |          |   |     |
| 安全沿署                                   |                                             |                              | 登录                                                                         |                      |          |   |     |
| 史生设置                                   | >                                           |                              | 志记密姆?                                                                      |                      |          |   |     |
| 相机设置                                   | 1 >                                         |                              |                                                                            |                      |          |   |     |
| 关于                                     |                                             |                              |                                                                            | 4                    | <b>1</b> |   |     |
| 切换账号 ①                                 | 1,                                          |                              | 1                                                                          |                      | 深信服VPN   |   |     |
|                                        |                                             | Ø                            |                                                                            | 3                    | 天融信 VPN  |   |     |
| L                                      | 退出登录                                        |                              | AR72 22                                                                    |                      | 取消       |   |     |
| _                                      |                                             | Copyr <mark>Converses</mark> | 央版务结                                                                       | _                    |          | • |     |
|                                        |                                             |                              |                                                                            |                      |          |   |     |
| く返回                                    | VPN登录    重置                                 |                              |                                                                            |                      |          |   |     |
| 3                                      | SANGFOR                                     |                              |                                                                            |                      |          |   |     |
|                                        | JATIE 18 19 12                              |                              |                                                                            |                      |          |   |     |
| VPN地址 https://v                        | pn.scswhi.com.cn:8001                       |                              |                                                                            |                      |          |   |     |
| VPN账号 xh7760@                          | @https75340                                 |                              |                                                                            |                      |          |   |     |
| VPINATIO                               |                                             |                              |                                                                            |                      |          |   |     |
|                                        | 确定                                          |                              |                                                                            |                      |          |   |     |
| ○ 注销时清除 VPN 密                          | 码 设置安全码                                     |                              |                                                                            |                      |          |   |     |
| <ol> <li>(5) 输入vpr<br/>详见下面</li> </ol> | 地址、账号及密码<br>ii文字说明                          |                              |                                                                            |                      |          |   |     |
| 17014                                  | 4223 0000                                   |                              |                                                                            |                      |          |   |     |
|                                        |                                             |                              |                                                                            |                      |          |   |     |
|                                        |                                             |                              |                                                                            |                      |          |   |     |
| سار وجد                                | - 昭 毛木・ 2 5 10 2                            |                              |                                                                            |                      |          |   |     |
| 深信<br>售后目                              | 18.112 112/44 · 2.5.10.2<br>包话:400-630-6430 |                              |                                                                            |                      |          |   |     |
| 网址:http                                | os://www.sangfor.com.cn                     |                              |                                                                            |                      |          |   |     |

#### VPN 地址填入: https://vpn.scswhi.com.cn:8001

VPN 账号填入:登录名(姓名首字母+手机尾号四位)+@https75340 请大家注意: 仅手机 app(电脑端均不用)输入账号必须加后缀"@https75340",我 们已尽力与泛微和深信服 VPN 厂家协商,确实无法取消此后缀,望大家理解。 VPN 密码填入:名字首字母+@123456

(如: 张三 15023495066 账号名: zs5066 密码: zs@123456)

| 13:10 📟 📼 👬 📶 📧 🖉 | 09:33        |                             |         | 09:34 - |                |    |
|-------------------|--------------|-----------------------------|---------|---------|----------------|----|
| ← 图形验证码           | <返回          | VPN登录                       | 重置      | く返回     | VPN登录          | 重置 |
| 选择图片中的文字,来进行安全校验  |              | SANGFC<br>深信服料技             | R       | 当前日     | 已登录 VPN 的帐号:   |    |
| 刃屋 沿              |              | 短信认证                        |         | xh77    | 760@https75340 |    |
|                   | VPN账<br>VPN密 | 手机号:139****7760<br>查证码      |         |         | 注销             |    |
| 请依次点击 "美" "屋" "刃" |              | 倒计时:60<br>确定                |         | 可返回查    | 看是否登录成功        | J  |
| 6                 | 输入)          | 短信验证码即可到<br>取消              | 全球成功    |         |                |    |
|                   | "e-          | cology.com.cn"的密码<br>532255 | Ŷ       |         |                |    |
|                   | Q W E        | RTYL                        | IOP     |         |                |    |
|                   | AS           | DFGH                        | JKL     |         |                |    |
|                   | ▲ Z          | х с v в                     | N M 🗵   |         |                |    |
|                   | 123 🕥        | space                       | return  |         |                |    |
| < D =             |              |                             | <u></u> | _       |                |    |

在验证码输入后点击确认完成登录。

| く返回              | ₩务器                      | •<br>VPN | 1854                                                                                                    |
|------------------|--------------------------|----------|----------------------------------------------------------------------------------------------------|
| http://10.20.123 | 3.5:8999<br>确认<br>改为为新地址 |          | 如川水发勘测设计研究有限公司<br>эсники иктер вече ормент вичес подлого, резиси и везсался со., цто.<br>四川水发勘测设计研究有限公司 |
|                  |                          |          | <ul> <li>♀ YS5066</li> <li>此处登录时用户名不加后缀</li> <li>ⓒ ·····</li> </ul>                                     |
|                  |                          |          | 8 记住用户名和密码                                                                                              |
|                  |                          |          | 登录                                                                                                    |
|                  |                          |          | 忘记密码?                                                                                                   |

最后一步,按上图正常登录 OA 即可。账户名:姓名首字母+手机尾号四位;密码: 名字首字母+@123456。(如:张三 15023495066 用户名:zs5066 密码:zs@123456) 提醒:此时用户名不需加后缀。

# 场景: 搬迁过渡期仍在侠客岛办公; 出差; 居家办公等。

### 1、电脑网页端

第一步:深信服 VPN 客户端安装(双击程序即可安装)

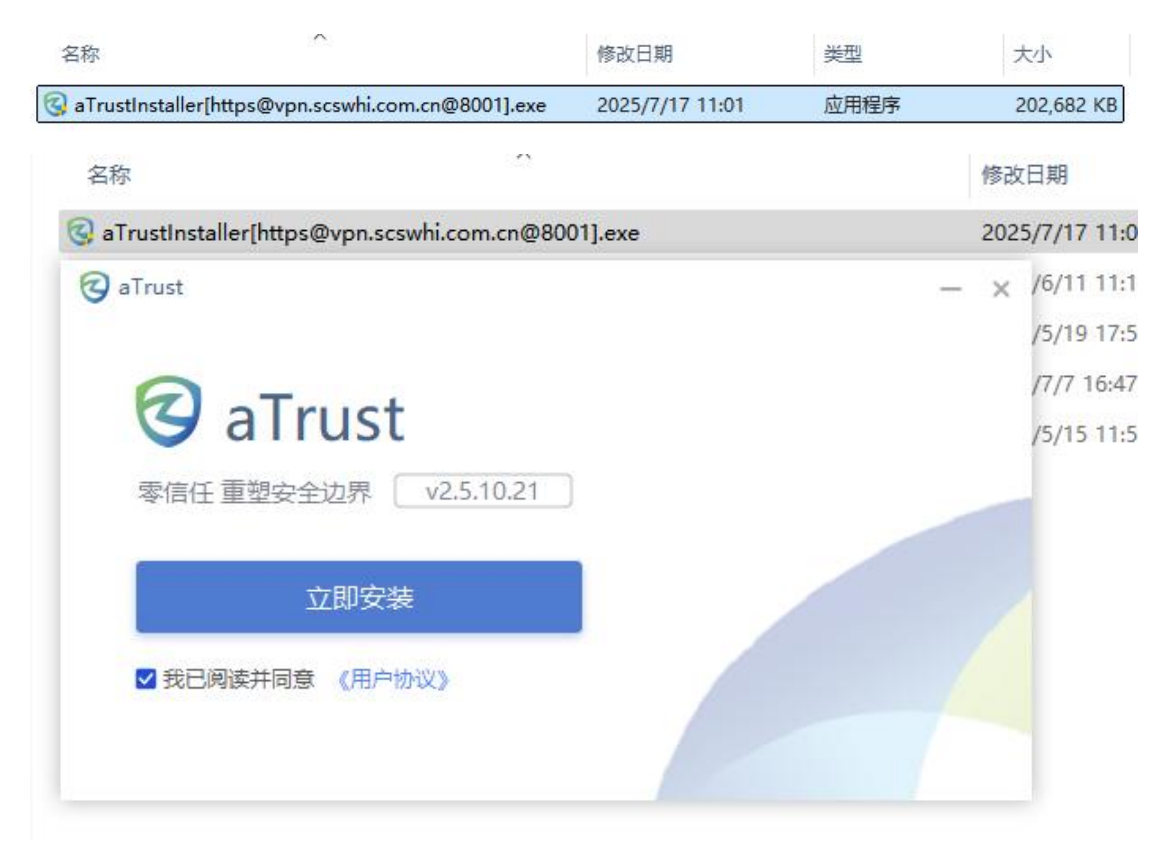

**第二步:**安装完成后,打开 aTrust 客户端,若弹出主题生效提示,点击立即 生效,然后输入账号密码,账号为名字首字母+手机尾号4位,例如: (张三 15023495066 其账号为 zs5066),密码为首字母小写+@123456(如:zs@123456), 点击登录。

注意:若安装完成打开后自动弹出确认 vpn 地址的弹窗,或需要填写 VPN 接入地址的,地址为 https://vpn.scswhi.com.cn:8001

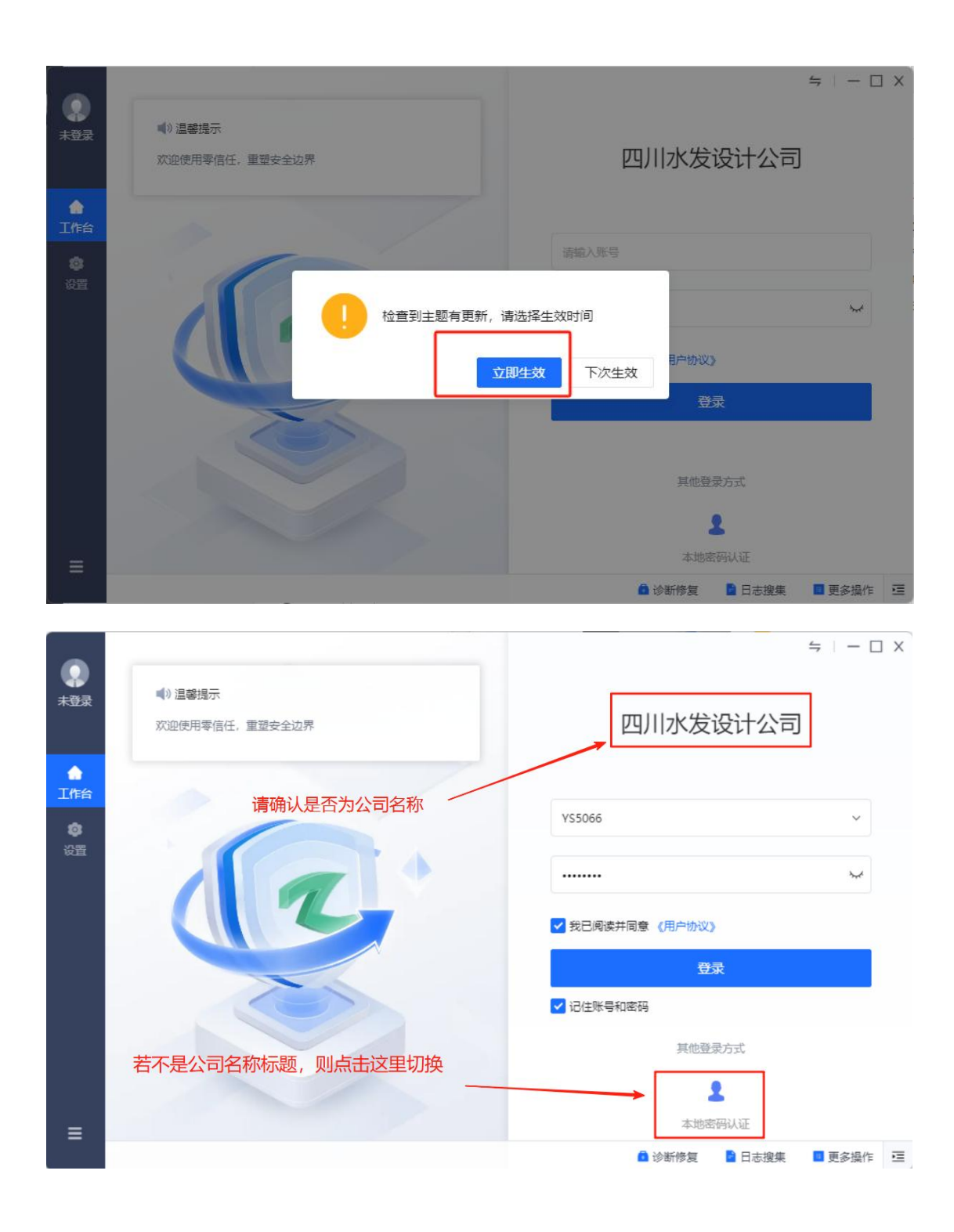

初次登录时,可勾选上记住账号和密码。

注意:此处登录时检查是否为公司名称,不是公司名称则需要点击下方的 公司 logo 图标切换。 **第三步:**登录后,进行二次验证(手机号短信验证码验证),确认后即成功 上线。

| Q)<br>未登录      |                                | ≒ – □ X           |
|----------------|--------------------------------|-------------------|
| ٠              | ← 返回   📮 二次短信认证                |                   |
| 工作台            | 您好, YS5066                     |                   |
| <b>③</b><br>设置 | 为保障您的账号安全性,需完成以下二次认证           |                   |
|                | 验证码已发送到您的手机: 150****5066, 清查收! |                   |
|                | 966671 重新获取(44)                |                   |
|                |                                |                   |
|                | 确定                             |                   |
|                |                                |                   |
|                |                                |                   |
| =              |                                |                   |
|                | 🚨 诊断修复                         | 🖻 日志搜集 🛛 🖪 更多操作 🔁 |

**第四步:** VPN 登录成功后,浏览器地址栏输入: 10.20.123.5 即可访问 OA 系统。如下图:

| V 🚯 EUROZEENENHITERANEAN × +                                                                                                    | -     | o × |
|----------------------------------------------------------------------------------------------------|-------|-----|
|                                                                                                    | ©≂ ☆  | @ : |
| 計 后用 《卷 四川水湖南湖设计。 《参 测成环境-石川水波》 [2] 杨彩辉岩平台-全立。 《金 百萬一下、 作時口調                                                                                                    |       |     |
|                                                                                                    |       |     |
| 欢迎登陆                                                                                                    |       |     |
| 正在使用通用登录系统                                                                                                    |       |     |
| ●●●●●●●●●●●●●●●●●●●●●●●●●●●●●●●●●●●●●                                                                                                    |       |     |
|                                                                                                    |       |     |
| RESE 6 2829 - RESE                                                                                                    |       |     |
| final state of the state of the |       |     |
|                                                                                                    |       |     |
|                                                                                                    | 1 all |     |
|                                                                                                    |       |     |
|                                                                                                    |       |     |
|                                                                                                    | AL AL |     |
|                                                                                                    | 1     |     |

## 2、电脑客户端(emobile7)

按照上述网页端前三步成功登录 VPN 后,先退出 emobile7 客户端,点击切 换服务器,输入新的地址: http://10.20.123.5:8999 重新登录即可。

横向菜单个性布局:

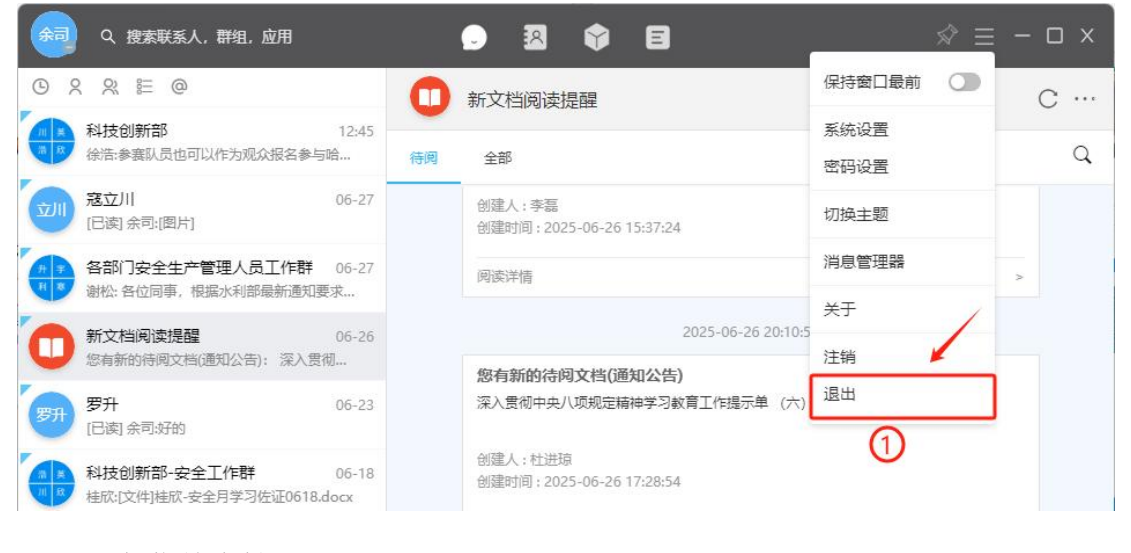

纵向菜单个性布局:

| ▲ 科技创新部 09:51<br>● 杨敏:6月25-26                       | 阅读详情 >                                              |
|-----------------------------------------------------|-----------------------------------------------------|
| 新文档阅读提醒 昨天 17:40<br>您有新的待阅文档(通知公告): 43号关于           | 2025-06-30 17:18:01<br>您有新的待阅文档(通知公告)               |
| (保持窗口最前 ) 1 (1) (1) (1) (1) (1) (1) (1) (1) (1)     | 安全生产简报 (2025年6月第88期)                                |
| 系统设置 部-安全工作群 06-18<br>密码设置 桂欣-安全月学习佐证0618.docx      | 创建人:谢松<br>创建时间:2025-06-30 17:08:24                  |
| 切换主题 20 <sup>25-01</sup> 禄 05-26<br>好的              | 2025-01-01 ><br>2025-01-01 ><br>2025-06-30 17:40:21 |
| 消息管理器 昨天 16:33<br>COA重启服务更新配置 (17:30                | 您有新的待问文档(通知公告)<br>43号、关于加强汛期值班值守工作的通知               |
| AT<br>昨天 15:03<br>好的                                | 创建人:罗升<br>创建时间:2025-05-2017-24-26                   |
| 退出<br>充流程提醒<br>時天 10:33<br>の近年1925-5功流程:差旅费报销単TERD2 | 周辺には、ことにしての1017,54,50                               |
| 事项申请 昨天 10:08                                       |                                                     |

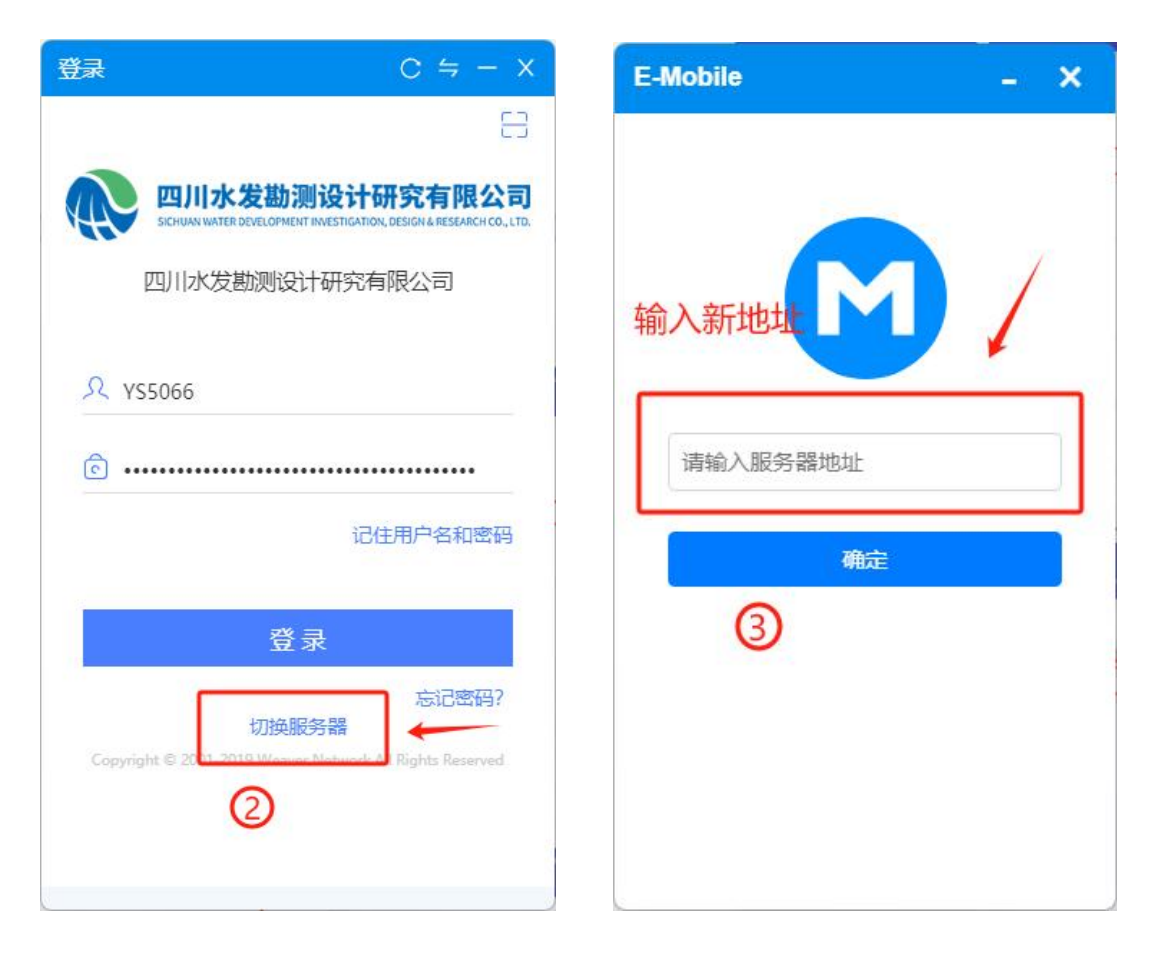

服务器地址输入: http://10.20.123.5:8999 点击确定即可。

3、移动端 app(emobile7)

与内网使用设置完全相同,不需变更。

### 三、专业计算软件服务

各专业软件授权服务(如 ZDM、Autobank、理正等)由原 IP 改为新 IP 访问,详情请访问: http://10.20.126.8

注意:若在外网环境(例如居家办公、仍在侠客岛办公或出差等场景),请 先使用 VPN 软件登录后使用软件对应 IP。

若在内网环境(在天府新区新办公楼内办公),不需 VPN 登录,直接使用 软件对应 IP。

以 ZDM 为例,新地址为 10.20.126.3

若在外网环境,则电脑先登录 VPN 客户端,再设置 ZDM 服务器地址为 10.20.126.3;

若在内网环境,直接设置 ZDM 服务器地址为 10.20.126.3 即可。

### 四、特别说明

1,本次已将全部员工的 OA 密码重置为:首字母小写+@123456(如张三密 码为: zs@123456),登录后将强制修改初始密码。

账号规则不变,为姓名首字母+手机尾号4位,例如:(张三 15023495066 其账号为 zs5066)

2, VPN 账号密码与 OA 账号密码完全同步。更改 OA 密码将自动更新 VPN 密码。

3,除手机端 VPN 登录时账号需加后缀"@https75340",其余场景不需加后缀。

### 五、技术支持

若按教程操作仍有问题,请联系科技创新部: 寇立川 19382092693 余 司 15023495066 覃先启 18380405078